## Member NAAA Ag Aviation Expo Booth Purchase

- 1. On July 11, all NAAA Allied Members will receive their password to log into the booth sales system on Thursday, July 13<sup>th</sup> for booth sales. If you did not receive your password directly from Lindsay Barber, please email her at Lbarber@agaviation.org. Please email in advance of July 13 so that you do not lose booth space, waiting for your password.
- 2. On July 13, visit the exhibitor webpage at <u>https://www.agaviation.org/ag-aviation-expo/exhibiting/</u> and click the link at the top of the page that says NAAA Booth Sales are Now Open. This link will appear on July 13<sup>th</sup> at 12 p.m. ET / 11 a.m. CT. *If you sit on this page prior to noon, you will need to refresh the page for the link to appear*.
- 3. You will be redirected to the booth sales system (as shown below) and click Booth Space Purchase.

| NAAA*                                                                                       | NAAA Ag Aviation Expo<br>December 4-7, 2023<br>Palm Springs, CA | AG AVIATION EXPO                                               |
|---------------------------------------------------------------------------------------------|-----------------------------------------------------------------|----------------------------------------------------------------|
| ene Eshibitora + Attendoea + My Planne +                                                    |                                                                 | search Q                                                       |
| a Welc                                                                                      | ome to NAAA Ag Aviation Expo                                    | þ!                                                             |
| Attendees                                                                                   | Ex                                                              | hibitors                                                       |
| View the inceractive Floor Plan<br>View the live floor plan, les of exhibitors and browse e | erlähter svohlez.                                               | Spece Purchase                                                 |
|                                                                                             | Inter<br>View the Toe Root plot, ech                            | etive Floor plan<br>hitor profiles and see available booths    |
|                                                                                             | Exhibit<br>Access the sylicitor console or                      | or Service Center<br>d update your company profile information |

- 4. The login screen will appear. Enter your password from the email that you received on July 11. Click the green Login button after you enter your password.
  - a. If you're a **non-member** looking to purchase booth space, you will need to create an account, by going to Non-Member or New Exhibitor? Click here at the bottom of the screen.

| Home Exhibitors • Attandoes • My Planner •                                                                                                    | search                                                                                          | ٩                                                                          |
|----------------------------------------------------------------------------------------------------|-------------------------------------------------------------------------------------------------|----------------------------------------------------------------------------|
| The section of the web site that you are trying to access is available only to register                                                                                                    | ed exhibitors. Please log in to access this section.                                            |                                                                            |
| Log in today to:                                                                                                    | a                                                                                               | Members, enter password here                                               |
| <ol> <li>Update your eBooth to take full advantage of your online presence</li> <li>Verify your contact information so attendees can connect with you.</li> <li>Review your program guide listing for accuracy.</li> </ol> | C Stay signed in                                                                                |                                                                            |
|                                                                                                    | Forgot your password?<br>No worries. We can retrieve your password.                             |                                                                            |
|                                                                                                    | New Exhibitor?<br>Click hare to create your account and access Sales Office to reserve a booth. | Non-members are not in the system; please click here to create an account. |

- 5. Exhibitors can review and update company information at the top of the page (I recommend doing this after you purchase your booth space).
- 6. You are <u>required</u> to enter a Primary Contact and Invoice Contact before you can complete your booth purchase. Click the box or green View/Edit buttons to make the changes.

| ompany Info                                             |                                              |           |   |          |
|---------------------------------------------------------|----------------------------------------------|-----------|---|----------|
| ick "Edit" to update if this information is             | s incorrect.                                 |           |   |          |
| A2Z Test SH                                             | $\backslash$                                 |           |   |          |
| 123 Test Dr                                             | $\langle \rangle$                            |           |   |          |
| Test, FL 55555                                          | $\langle \rangle$                            |           |   |          |
| onited otales                                           |                                              | Edit      |   |          |
| both Contacts                                           | sing the drop down menu.                     |           |   |          |
| both Contacts<br>soose a contact or add a new contact u | sing the drop down menu.                     |           |   |          |
| both Contacts<br>socce a contact or add a new contact u | sing the drop down menu.<br>Primary Contact* | Test Test | ~ | /iaw/Edi |

7. Exhibitors will then select their booth by click on the "Select Booth" field to open the live floor plan. Put your cursor in the "Click here to select your booth choices" box and the floor plan will open. You can select one or two booth spaces. Do not enter anything in the Booth Area box.

| Select Booth* | Click here to select your booth choices |  |  |  |
|---------------|-----------------------------------------|--|--|--|
| Booth Area    | Selected Booth Area                     |  |  |  |

The graphic below shows the example of an exhibitor selecting #341; the booth has a red outline so you can see your selection and the box shows 341. **If you're purchasing a 10x20**, simply click the two booths next to each other that you'd like to purchase. **I**F YOU SELECT A BOOTH THAT YOU DO NOT WANT, please click Reset. When you're happy with your selection, click the green submit button.

| oor Plan<br>lect your desired booth(s) on the floor plan below. To | make a change, click in that choice field and then click "Reset". |
|--------------------------------------------------------------------|-------------------------------------------------------------------|
| Selected Booth(s) 341                                              | Selected Area (sq ft) 100 Subilit Reset                           |
| Max area allowed (sq ft): 2000 Area alr                            | ready reserved (sq ft): 400                                       |
| Q Q X                                                              |                                                                   |
|                                                                    |                                                                   |
|                                                                    |                                                                   |
|                                                                    |                                                                   |
|                                                                    |                                                                   |
| THE MALE CONCESSIONS                                               |                                                                   |
|                                                                    |                                                                   |
|                                                                    |                                                                   |
|                                                                    | 440 441 540 641 740 741 840                                       |
| 140 141 240 341                                                    |                                                                   |

 Exhibitors can purchase meal tickets via the dropdowns. You can do this at a later date, to save time on July 13. This is for the Monday Kickoff Breakfast (\$50/ticket) and the Thursday Excellence in Ag Aviation dinner banquet (\$90/ticket).

| Breakfast Meal Ticket | [Select One] |  |
|-----------------------|--------------|--|
|                       | [Select One] |  |
| Dinner Meal Ticket    | 1            |  |
|                       | 2            |  |
|                       | 3            |  |
|                       | 4            |  |
|                       | 5            |  |
|                       | 6            |  |
|                       | 7            |  |
|                       | 8            |  |
|                       | 9            |  |
|                       | 10           |  |

9. The booth purchase company offers you the opportunity to enhance your online booth listing. To get your preferred booth space, we recommend that you skip over this for now and leave it Basic (included).

You're not required to pay extra for anything; keep Basic (included) checked. You can always log back in at a later time if you decide if you want to pay to include your logo, videos, images, etc.

| h Promotion Opportunities                                     | Ø                                                                                                    | -                                                                                                    |                                                                                                    |                                              |
|---------------------------------------------------------------|----------------------------------------------------------------------------------------------------|----------------------------------------------------------------------------------------------------|----------------------------------------------------------------------------------------------------|----------------------------------------------|
| Increase traffic to your ebooth Enh<br>by sear<br>4 - 5 times | ance web exposure and<br>ch engine performance                                                                                   | Promote your products &<br>services<br>24/7/365                                                                                                    | Maximize ROI by generating<br>high quality new leads                                                                    | Increase your online leads by<br>3 - 4 times |
| Have quest                                                    | ions about the booth pron                                                                                                    | notions opportunities? Contact us                                                                                                    | at exhibitsupport@personifycorp.co                                                                                      | om.                                          |
| Enhanced eBooth Listing O                                     | options Basic (In<br>Bronze L<br>3<br>C<br>Silver Li:<br>ofile<br>5<br>C<br>S G<br>C<br>S Gold Lis                               | icluded)<br>Listing - <del>\$495</del> \$396 - Super S<br>Digital product showcase wi<br>ompany Logo on online profi<br>sting - <del>\$795</del> \$636 - Super Sa<br>Digital product showcase wi<br>ompany Logo on online profi<br>Video Upload<br>ting - <del>\$995</del> \$796 - Super Sa | Saver Price<br>th images, press releases, and<br>le<br>aver Price<br>ith images, press releases, and<br>le<br>ver Price | show specials<br>show specials               |
|                                                               | • U<br>• C<br>• 2<br>• Pi                                                                                                    | nlimited Digital product shov<br>ompany Logo on online profi<br>Video uploads<br>remium Placement at the top                                                                                                    | vcase with images, press relea<br>le<br>of the exhibitors list                                                          | ises, and show specials                      |
| Additional Digital Prom<br>(Click 🜒 to preview prom           | otions Floor Pla<br>otions) Floor Pla<br>- for boot<br>Exclusiv<br>- Compan<br>- Permane<br>- Includes<br>Exclusiv<br>- Clickabl | an Banner Ad- <b>\$295 ()</b><br>an Logo - <b>\$395 ()</b><br>hs 20x20 or larger<br>e Exhibitor List Sponsorship -<br>y logo on top of exhibitor list and<br>ent banner ad on online floor plan<br>Gold Listing<br>e Online Floor Plan Sponsors<br>e loag on the Floor Plan                 | - \$1,900 🔁<br>i search results<br>hip - \$1,900 <b>@</b>                                                               |                                              |
| Additional Videos - ( <b>\$195/Vid</b>                        | - Clickadi<br>- Includes<br>eo) ()                                                                                               | Gold Listing                                                                                                    |                                                                                                    |                                              |

10. Order Details shows you the company booth order. The pricing is based on your Allied membership level. Minimum payment due is 50% of your total (if you added meal tickets, those are required to be paid in full at time of purchase). If you purchase space after Sept. 27, 100% payment is due.

| Order Details                                | Price   | Qty    | Total Amount | Amount Due |
|----------------------------------------------|---------|--------|--------------|------------|
| Member Booth Space Allied (1-10)             | \$8.60  | 200.00 | \$1,720.00   | \$860.00   |
| Kickoff Breakfast Meal Ticket                | \$50.00 | 1.00   | \$50.00      | \$50.00    |
| Excellence in Ag Aviation Dinner Meal Ticket | \$90.00 | 1.00   | \$90.00      | \$90.00    |
| Total cost: \$1,860.00                       |         |        |              |            |
| Minimum Payment Due: \$1.000.00              |         |        |              |            |

11. Exhibitors will select their payment method and complete payment information. The 50% due will automatically appear in the amount box. You can increase the pricing in the box if you'd like to pay in full, but you cannot pay below the 50% due. If you choose to mail a check, you will receive an invoice and payment is due within ten business days.

|   | Amount**                     | 2015.00                                            |
|---|------------------------------|----------------------------------------------------|
|   | Payment Method*              | Pay by Credit Card                                 |
|   | Name<br>on the Credit Card)* | Pay by Credit Card<br>Sending check within 10 days |
|   | Card Number*                 | Card Number                                        |
| ۵ | Accepted Card Types          |                                                    |

12. You are required to enter your first name, last name and job title as a signer to the application. After adding those required fields, scroll to the bottom of the Terms & Conditions and click that you agree to the conditions and click Submit.

| this application is: |            |
|----------------------|------------|
| First Name*          | First Name |
| Last Name*           | Last Name  |
| Job Title*           | Title      |
|                      |            |
| are ement we         |            |

al signing this Agreement warrants that he/she has the authority to contractually f k

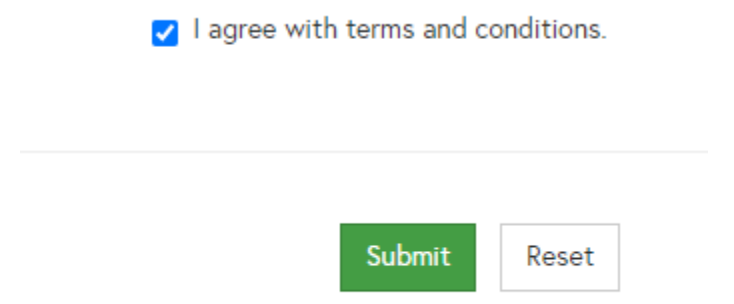

13. Once you click Submit, you'll receive an email with your online booth reservation and an email accepting the Terms & Conditions. NAAA will also receive a copy.